Chrome is making it harder to run Flash. In Chrome 62, you either have to enable or disable Flash completely, or allow Flash per website.

To enable/disable Flash in Chrome:

- 1. Click the menu option in the top right corner of the Chrome window (three dots aligned vertically).
- 2. In the drop-down, click "Settings."
- 3. Scroll down to the bottom of the page and click "Advanced Settings."
- 4. Click "Content Settings."
- 5. Click "Flash."

Turn "Block sites from running Flash" **OFF** to **ENABLE** Flash. Turn "Block sites from running Flash" **ON** to **DISABLE** Flash. To allow Flash for individual websites:

- 1. In Chrome's Flash settings, enable "Ask first".
- 2. Go to the Flash website.
- 3. Click "green lock" icon or "i in circle" icon at the left side of address bar.
- 4. In the menu, choose "Always allow on this site" for Flash.
- 5. Reload.

If the content contains Flash plugins smaller than 400px x 300px, they will always be blocked. You will need to click the "plugin blocked" icon in top right corner and click "run all plugins this time".

Additional Website Links:

<u>https://helpx.adobe.com/flash-player.html</u> <u>https://support.google.com/chrome/answer/6258784</u> <u>https://www.clicksafety.com/impe/ucp/installFlashupgrade.html</u>